# Sapidインストールマニュアル

## -RPM-

愛知県立大学情報科学部 山本研究室 近藤 司 山田 誠也

2013年12月27日

## 1 はじめに

本マニュアルは Sapid を RPM でインストールする方法を説明する. CentOS には, 32bit と 64bit の 2 つあるため,その両方でインストールを行った. 以下の表がインストールした時の環境である.

| ソフトウェア           | バージョン                    |                          |
|------------------|--------------------------|--------------------------|
| OS               | CentOS $6.5$ ( $32bit$ ) | CentOS $6.5$ ( $64bit$ ) |
| gcc              | 4.4.7-4                  | 4.4.7-4                  |
| g++              | 4.4.7-4                  | 4.4.7-4                  |
| flex             | 2.5.35                   | 2.5.35                   |
| bison            | 2.4.1                    | 2.4.1                    |
| java             | $1.7.0_{-45}$            | $1.7.0_{-}45$            |
| ant              | 1.7.1                    | 1.7.1                    |
| $^{\mathrm{tk}}$ | 8.5.7-5                  | 8.5.7-5                  |
| imake            | 1.02-11                  | 1.02-11                  |
| libXt            | 1.1.3-1                  | 1.1.3-1                  |
| libxml2          | 2.7.6-14                 | 2.7.6-14                 |

詳細な CentOS のバージョンは以下のコマンドで確認できる.

# uname -a Linux centos6.5 2.6.32-431.el6.i686 #1 SMP Fri Nov 22 00:26:36 UTC 2013 i686 i686 i386 GNU/Linux

- CentOS 64bit -

Linux centOS 2.6.32-431.el6.x86\_64

# uname -a

#1 SMP Fri Nov 22 03:15:09 UTC 2013 x86\_64 x86\_64 x86\_64 GNU/Linux

各環境をインストールするに当たって, root アカウントになる必要がある.root アカウントになる方法は,以下のコマンドをする必要がある.

------ root になるコマンド -----

# su -

今後も root 権限が必要なところが多々あるので,テストまでの作業はすべて root アカウントで行ってください.

1.1 yumのアップデート

今回は, yum というパッケージ管理システムを使ってインストールを行う. 初めに, yum のアッ プデートを行わなければならないので,以下のコマンドでアップデートを行う.

------ yum のアップデート ------

# yum update

アップデートが終わったら実際に各環境をインストールしていく.

## 2 各環境のインストール方法

## 2.1 CentOS 32bit で環境構築

- gcc のインストール -

```
# yum -y install gcc
```

ここで,コマンドの-y はオプションで,すべてが yes になります.また,install を search に 変換すると指定したソフトがあるかどうか探してくれます.

\_\_\_\_\_\_ g++のインストール -

# yum -y install gcc-c++

— flex のインストール —

# yum -y install flex

- bison のインストール -

# yum -y install bison

- java のインストール・

# yum -y install java-1.7.0-openjdk-devel.i686

— ant のインストール —

# yum -y install ant.i686

# yum -y install tk-devel.i686

#### 

# yum -y install imake.i686

# yum -y install libXt-devel.i686

ーーー libxml2-dev のインストールー

# yum -y install libxml2-devel.i686

## 2.2 CentOS 64bit で環境構築

|   |     |    |         | gcc のインストール                     |
|---|-----|----|---------|---------------------------------|
| # | yum | -y | install | gcc                             |
|   |     |    |         | g++のインストール                      |
| # | yum | -y | install | gcc-c++                         |
|   |     |    |         | flex のインストール                    |
| # | yum | -y | install | flex                            |
|   |     |    |         | ——— bison のインストール ————          |
| # | yum | -y | install | bison                           |
|   |     |    |         | java のインストール                    |
| # | yum | -y | install | java-1.7.0-openjdk-devel.x86_64 |
|   |     |    |         |                                 |
| # | yum | -y | install | ant.x86_64                      |
|   |     |    |         |                                 |
| # | yum | -y | install | tk-devel.x86_64                 |
|   |     |    |         |                                 |
| # | yum | -y | install | imake.x86_64                    |
|   |     |    |         | libxt-dev のインストール               |
| # | yum | -y | install | libXt-devel.x86_64              |

—— libxml2-dev のインストール —

# yum -y install libxml2-devel.x86\_64

## 2.3 プロキシ設定方法

余談だが,もしプロキシを使っている環境でインストールを行っている場合インストールする前 に以下のコマンドを端末上に入力する.

――― プロキシ設定 –

# export http\_proxy="http://(プロキシサーバ):(ポート番号)"

## 3 Sapid のインストール

Sapid のソースを以下のサイトから,ダウンロードしてくる.

http://www.sapid.org/FTP-CURRENT/

ダウンロードするのは,最新版をインストールするようにする.今回インストールしたバージョンは,上記にあるように Sapid-6.100 です.

その後,ダウンロードが完了したら以下のコマンドで,Sapidを解凍をする.

------ Sapid の解凍 ------

# tar -zxvf Sapid-6.100.tar.gz

#### 3.1 JAVA\_HOME の環境設定

~/.bashrc に以下のコードを追加する.

——— JAVA\_HOME の設定 —

JAVA\_HOME=/usr/lib/jvm/java-1.7.0-openjdk-1.7.0.45 export JAVA\_HOME

PATH=\$JAVA\_HOME/bin:\$PATH:\$HOME/bin export PATH

その後,以下のコマンドを打ち込み,ファイルの更新をする.

—— .bashrc の更新 —

# source ./.bashrc

#### 3.2 インストール

解凍した Sapid のフォルダに移動して,以下のコマンドを打ち込む.

——— MAKEFILE の作成 —

# xmkmf -a 2>&1 | tee LOG-XMKMF

# make 2>&1 | tee LOG-MAKE

- インストール -

# make install 2>&1 | tee LOG-INSTALL

これで,エラーが出なければインストールは成功しています.

## 3.3 Sapid のパス設定

テストを行う前に, Sapid のパスと環境を設定する必要があるため, ~/.bashrc に以下のコード を追加し,環境設定を行う.

- Sapid のパス設定 -

その後,以下のコマンドを打ち込み,ファイルの更新をする.

------ .bashrc の更新 ---

# source ./.bashrc

インストールした Sapid は, ~/usr/local/Sapid/にあります.

## 4 Sapid の実行テスト

## 4.1 dhrystone-2.1(32bit)

32bit 環境では、以下のコマンドを実行しテストを行う.

― コマンド ―

# cd /usr/local/Sapid/sample/test/dhrystone-2.1

# mkSapid -a 2>&1 | tee LOG\_MKSAPID

# make test-all 2>&1 | tee LOG\_DHRYSTONE

以下のメッセージでテストの成功が確認できる.

——— 成功結果 -

Sapid: Test: dhry: Passed.

#### 4.2 dhrystone-2.1(64bit)

64bit 環境では, dhrystone-2.1 のテストを 32bit 環境と同じコマンドで行うと, エラーが起こる. そのため, 以下のコマンドでテストを行う.

------ コマンド ------

# cd /usr/local/Sapid/sample/test/dhrystone-2.1
# mkSapid -a 2>&1 | tee LOG\_MKSAPID\_D
# make DEFINE=-D\_\_x86\_64\_\_ test-all 2>&1 | tee ~/LOG-TESTALL-DHRYSTONE

32bit 環境と同じく,以下のメッセージでテストの成功が確認できる.

```
——— 成功結果 –
```

Sapid: Test: dhry: Passed.

## 4.3 java-zip

Java のテストは, 32bit 環境 64bit 環境どちらも同じコマンドで動作します. そのため,以下のコマンドを実行しテストを行う.

――― コマンド ―

# cd /usr/local/Sapid/sample/test/java-zip

# mkSapid -a 2>&1 | tee LOG\_MKSAPID

# make test-all 2>&1 | tee LOG\_JAVA-ZIP

以下のメッセージでテストの成功が確認できる.

——— 成功結果 —

Sapid: Test: java-zip: Passed.